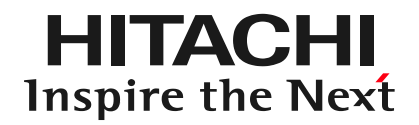

# 仮想オフィスサービスのご紹介 (機能・活用例)

株式会社 日立ソリューションズ・クリエイト

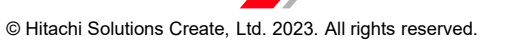

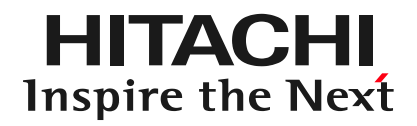

# 1. 主な機能

# <u>フロアマップ</u>

・オフィスの風景や顔写真をフロアマップに表示し、心理的安全性を確保 ・プールやゴルフのグリーンなど遊び心をプラスし、使いたくなる工夫を施したフロアデザイン

#### フロアマップ

全10種類から好きなフロアデザインを選択可能

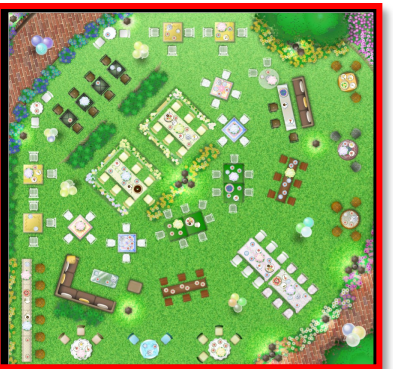

**360度パノラマビュー** まるでオフィスにいるような 360度パノラマビュー

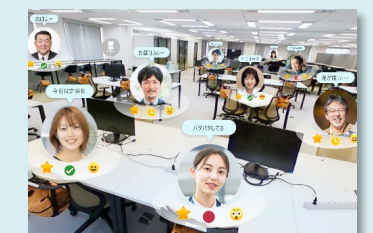

※赤枠のフロアマップでは、360度パノラマ ビューもご利用いただけます

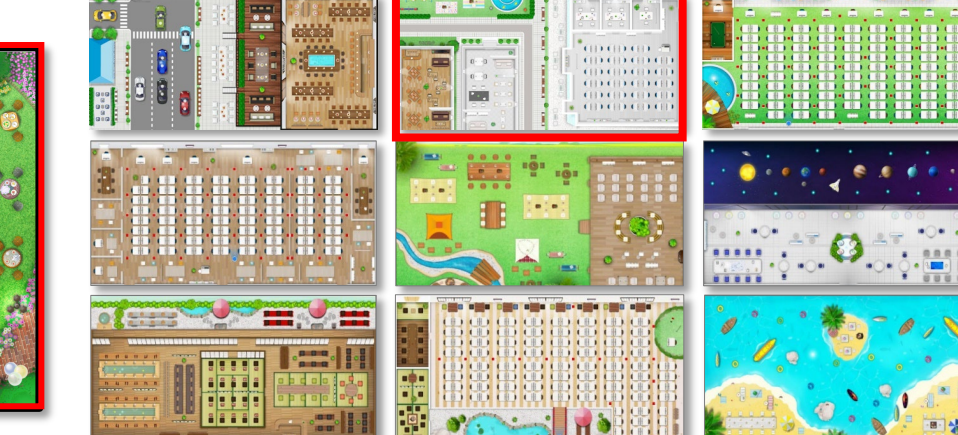

1-2. 社内ポータル機能

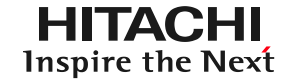

## <u> Myボード</u>

・"社内ポータル機能"を兼ね備えた仮想オフィスのトップ画面 ・自分とチームメンバのスケジュール確認、Teamsの会議参加も可能

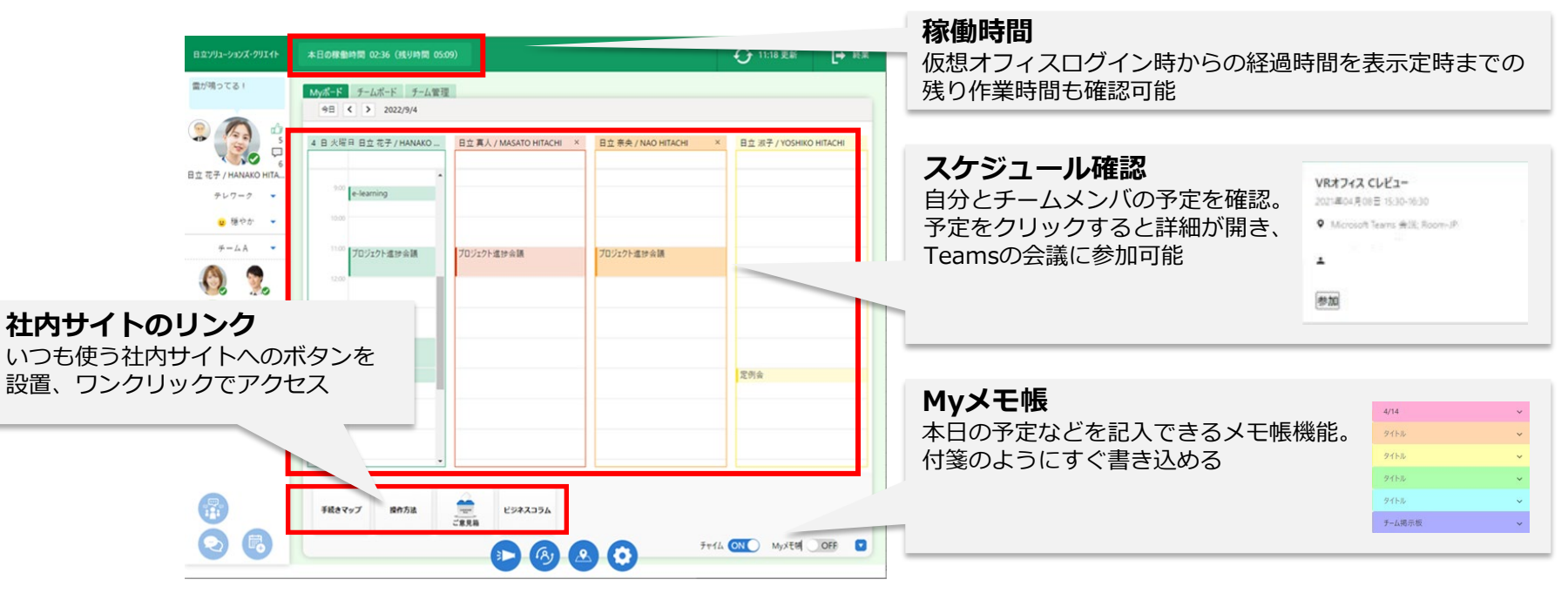

# 1-3. Teams連携でプレゼンス確認

HITACHI Inspire the Next

## 相手の状態を見える化

#### ・Teamsのプレゼンスや顔写真を自動連携、相手の顔や状態が見えるから安心感がアップ

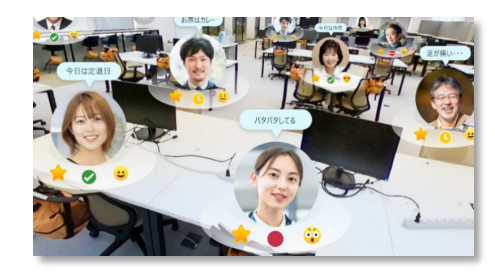

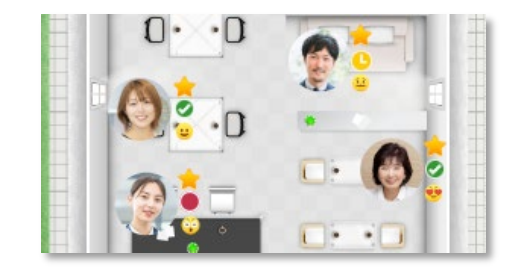

### お気に入りの写真を登録 ・コメント情報だけでなく、写真情報も共有可能

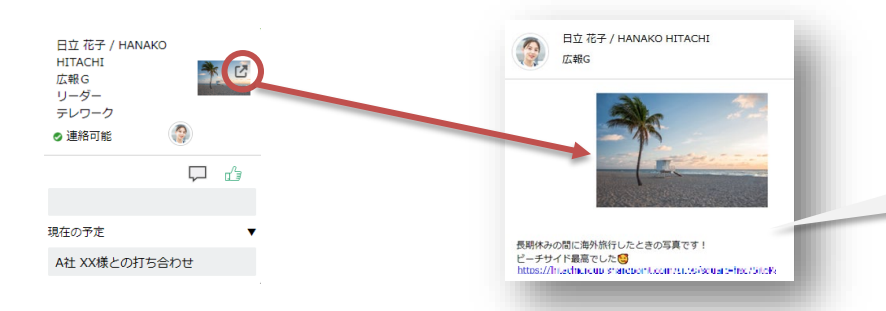

プロフィール画像に対する 一言コメントも登録可能! ※URLリンクにも対応

# 1-4. Teams連携で簡単会話

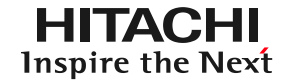

#### <u>Teams連携</u>

・画面上の[話す]ボタンクリックでTeamsを起動し、チャットや会議を簡単に開始

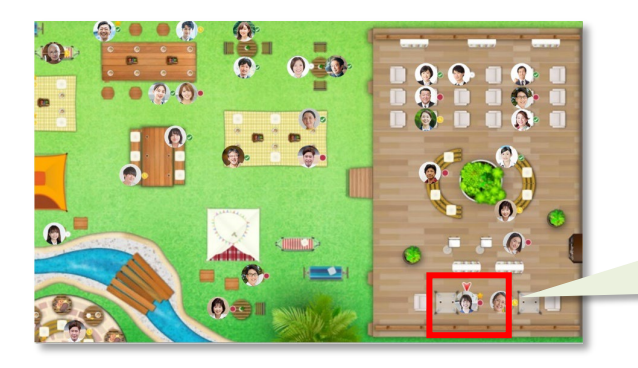

**話すボタン** 話したい人の[顔]アイコンをクリック。 フロアマップ下部の[話す]ボタンをクリックすると、 選んだ人と会話するためのTeamsが起動

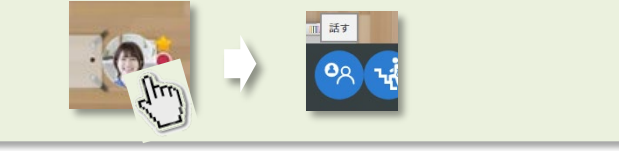

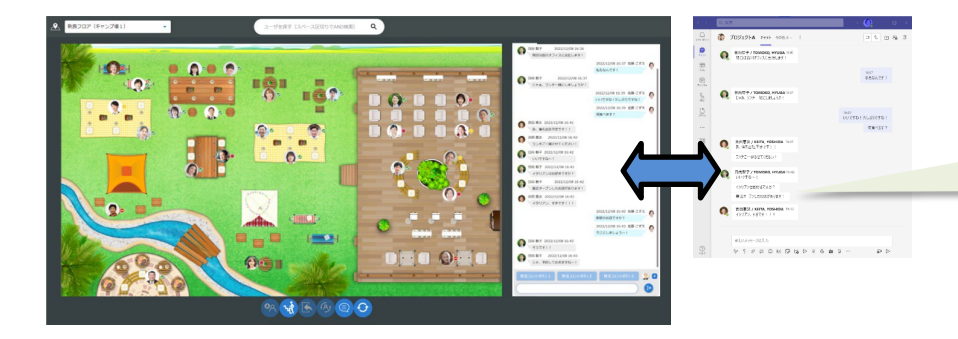

仮想オフィス画面内にて Teamsチャット画面を表示可能、 複数の画面を立ち上げなくて良い!

1-5. 気軽なコミュニケーションを促進する機能①

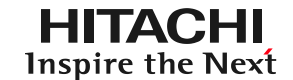

#### 「一言コメント・今のきもち」入力機能、「いいね」機能

・自分の気持ちを知ってもらうことで、周囲の人の話し掛けやすさが向上 ・まるでオフィスにいるような気軽なコミュニケーションを実現

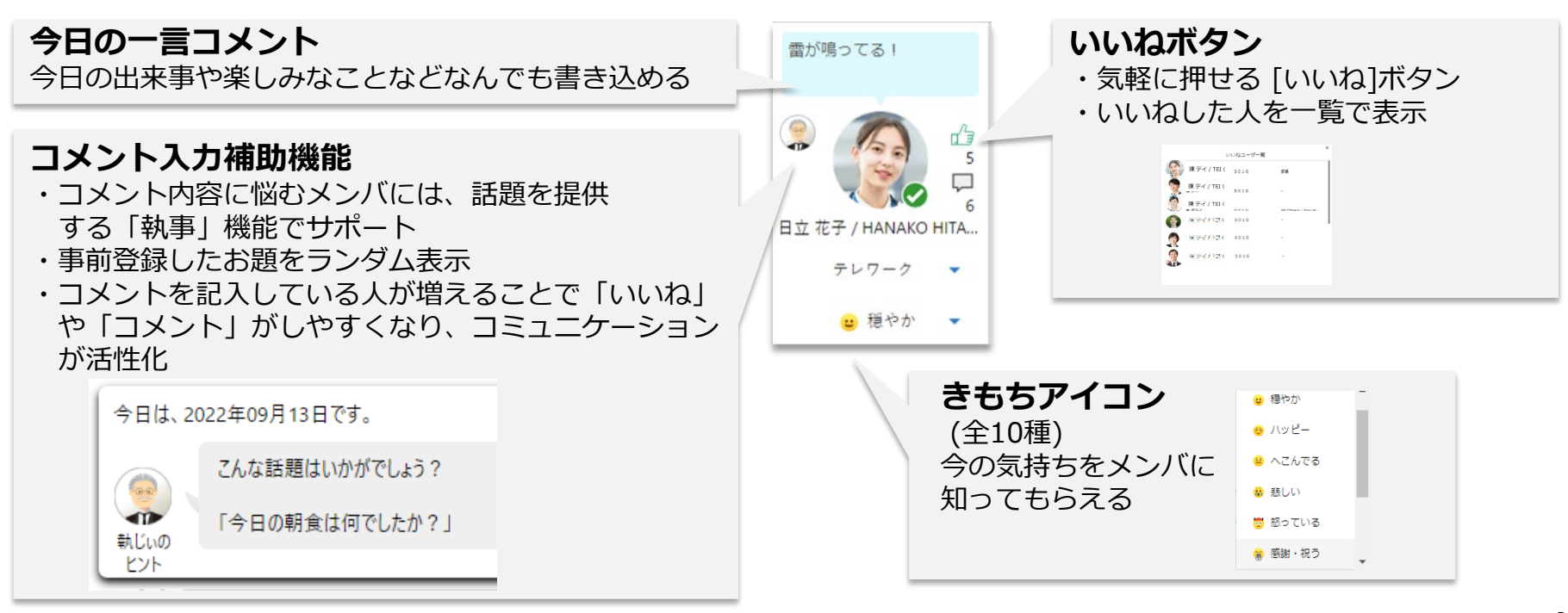

1-6. 気軽なコミュニケーションを促進する機能②

HITACHI **Inspire the Next** 

#### <u>「コメント返信」機能</u>

・チャットよりカジュアルな一言コメントへの返信で、ちょっとした雑談や気分転換 ・メンションをつけてコメントしておけば、おのおのの息抜きのタイミングで会話のキャッチボールが可能

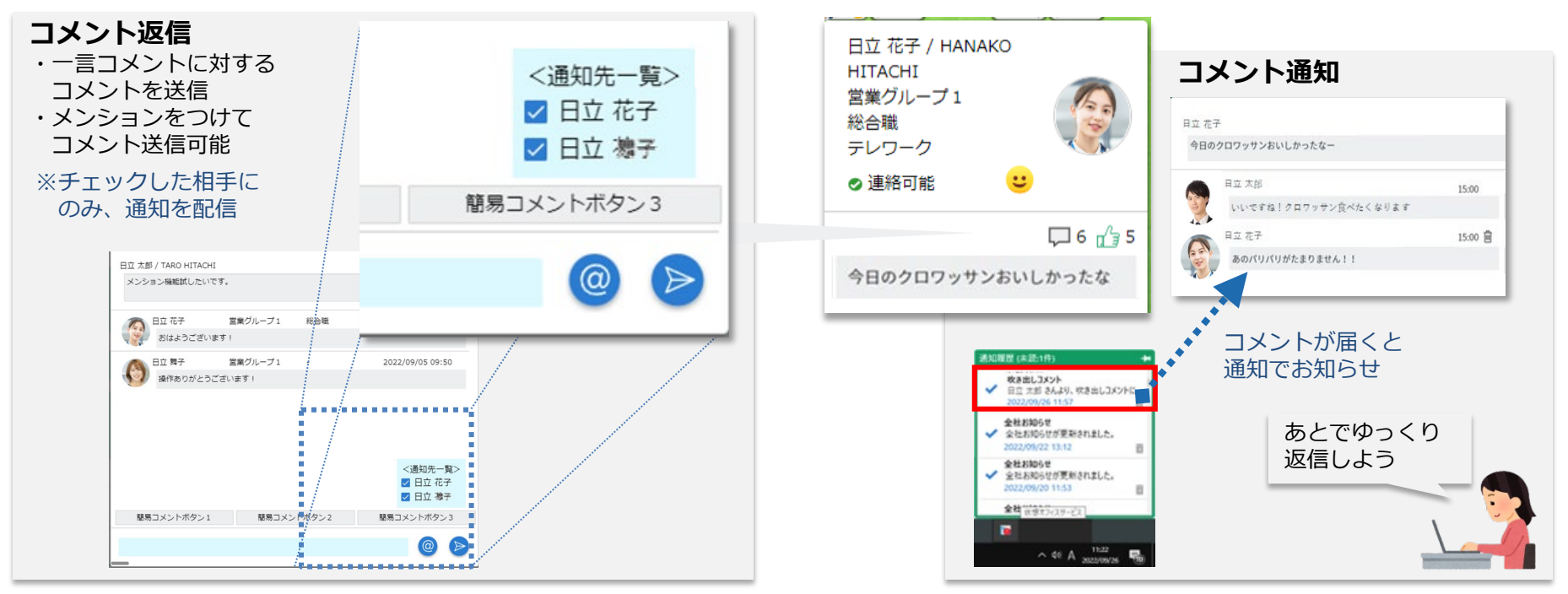

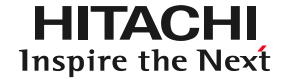

ランキング機能

#### ・フロアマップから、いいね数/コメント数ランキングが分かる! ・表示は上位20位まで

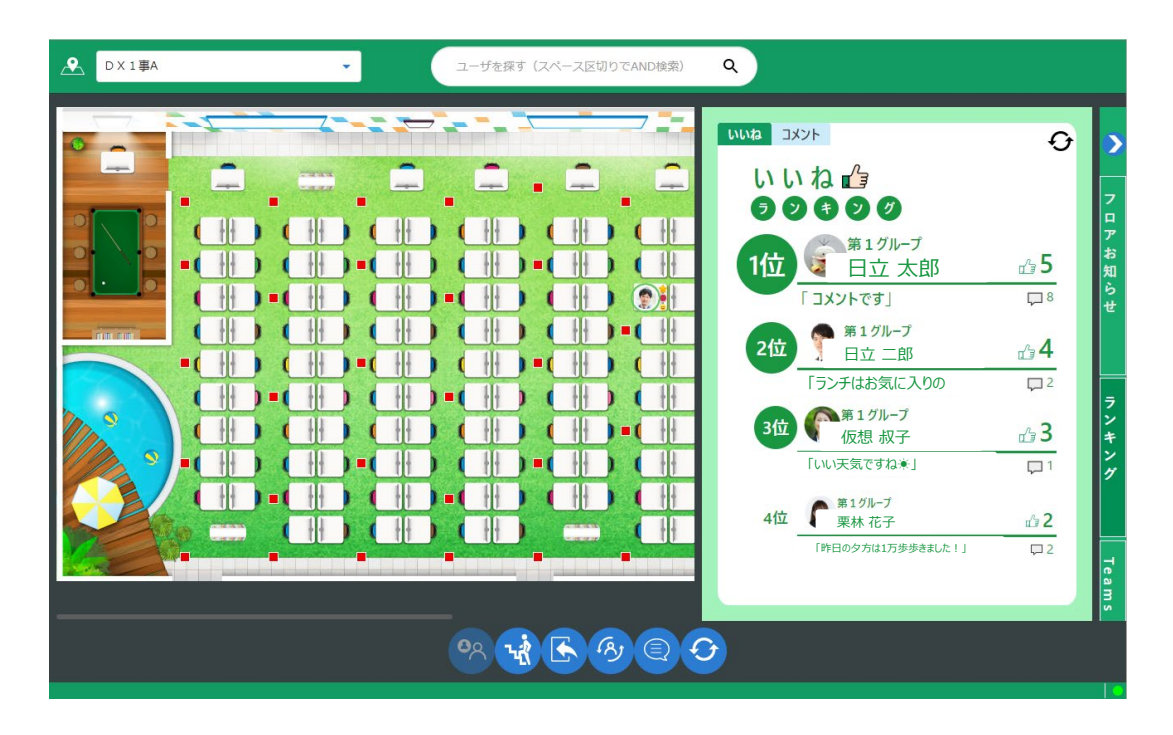

1-8. チームワークサポート①

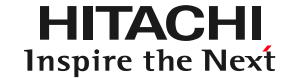

### <u>チーム管理</u>

#### ・プロジェクトチームや趣味の集まりなど、部門を越えたチームも自由に作成可能

|                                                  | 日立ソリューションズ・クリエイト                  | 本日の稼働時間 02:45 (残り時間 05:00)                      |                                                             |
|--------------------------------------------------|-----------------------------------|-------------------------------------------------|-------------------------------------------------------------|
|                                                  | 雷が鳴ってる!                           | Myボード チームボード <b>チーム管理</b><br><b>チーム管理</b>       |                                                             |
| チームを作成すると<br>ワークボードで<br>チーム選択が可能                 | チームA<br>チームB<br>ラーメン同好会<br>同期テース部 | <u>ቻ-</u> ፊዳ                                    | 操作           チーム名変更         チームメンパ編集         チーム剤除          |
|                                                  |                                   | F-48                                            | チーム名変更 チームメンパ編集 チーム剤除                                       |
|                                                  |                                   | ラーメン同好会                                         | チーム名変更 チームメンバ編集 チーム剤除                                       |
|                                                  |                                   | 同期テニス部                                          | チーム名変更 チームメンバ編集 チーム削除                                       |
|                                                  | 12/11/22 5382                     | チーム追加                                           |                                                             |
|                                                  |                                   |                                                 |                                                             |
| <b>チーム新規追加</b><br>所属部署やプロジェクト単位<br>だけでなく、趣味や同期とも | チーム情報を入力してくだ                      | <b>チームメンバ</b><br>メンバの追加(F                       | <b>編集</b><br>氏名検索)・削除・権限変更が可能                               |
| 間年にナームを作成り能                                      | チーム名 test<br>キャンセル 追              | チーム登録するユーザ           削除         ユーザ         メール | 検索結果<br>アドレス 権限<br>追加 ユーザ メールアドレス                           |
|                                                  |                                   | <ul> <li>日立化子 @計</li> </ul>                     | itachi-solutions.com  ・ 一般メゾバ ・ 日立太郎 のhitachi-solutions.com |

1-9. チームワークサポート②

チームボード

・チーム作業を強力サポート、チームで一緒に作業している感覚が得られる、新しい作業空間を実現

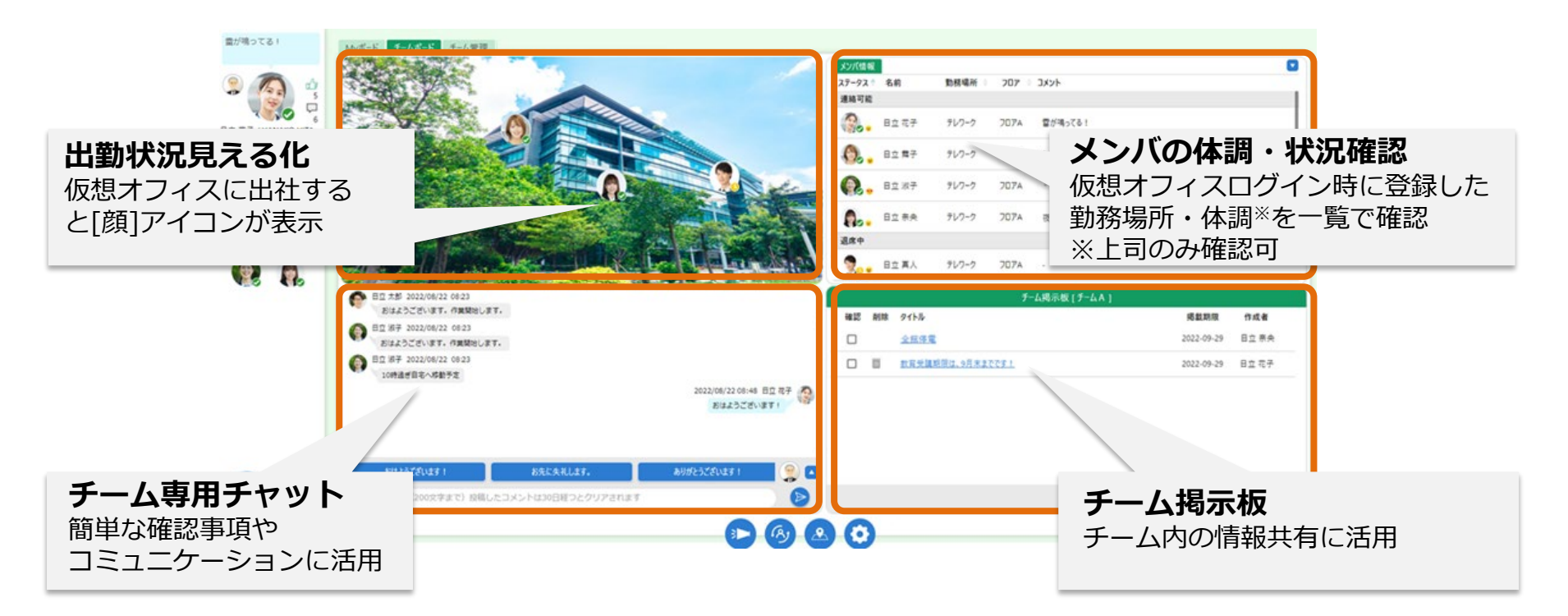

1-10. チームワークサポート③

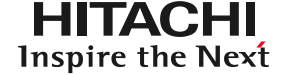

雑談ルーム

・気軽な雑談や打ち合わせなど、まるで社内にいるようなバーチャル空間で情報交換 ・ちょっとした確認のため設定していた不要な会議を減らし、業務効率アップ

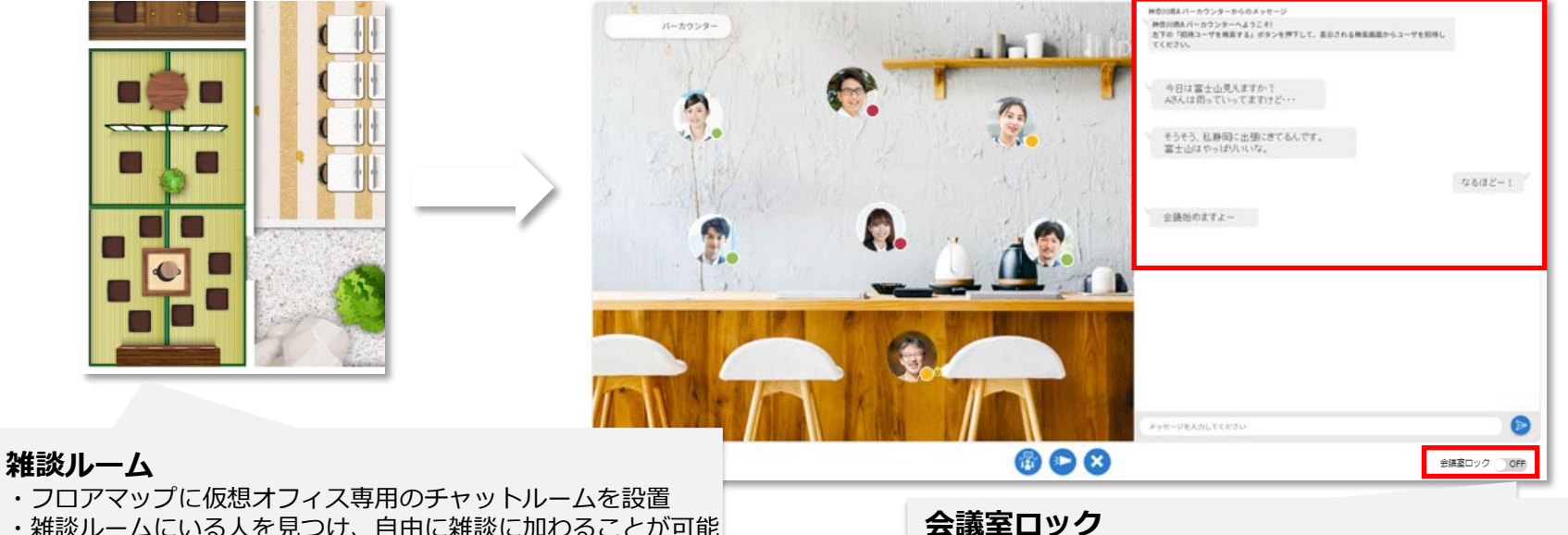

「秘密の話をしたい!」ときは、ホストがこれ以上ゲスト参 加できないようにする [会議室ロック] 機能も搭載

- ・雑談ルームにいる人を見つけ、自由に雑談に加わることが可能
- ・雑談相手を検索して招待することも可能
- ・ちょっとした会話をTeamsを使わずに楽しめる

1-11. チームワークサポート④

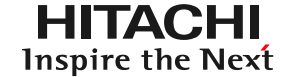

#### LIVE Meeting(音声ビデオ会議)機能

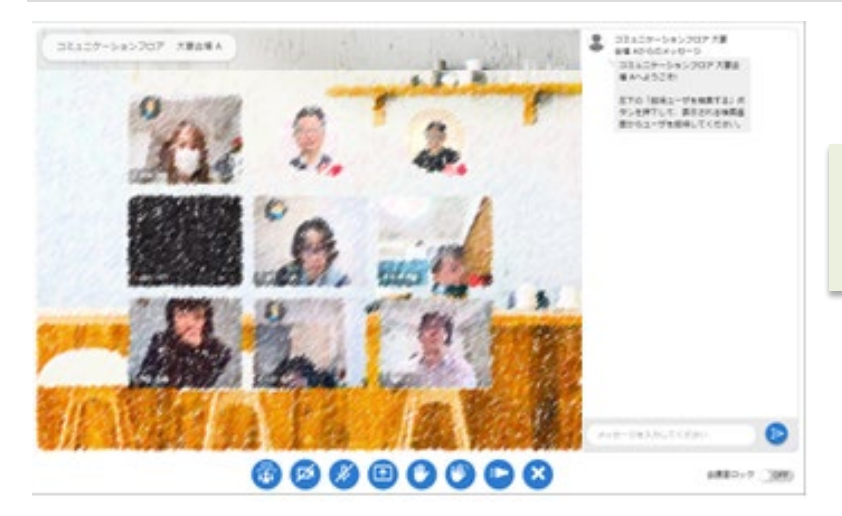

・顔を見ながらの会話で、メンバとの意思疎通が取りやすい! ・PCからだけでなく、タブレット・スマートフォンからも参加可能 ※1社あたりの同時アクセス上限は70名(1雑談10名まで)

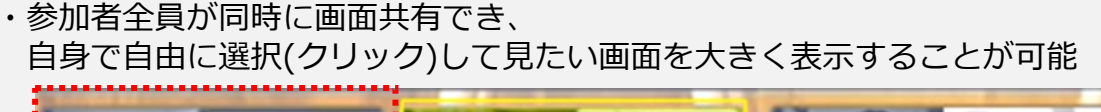

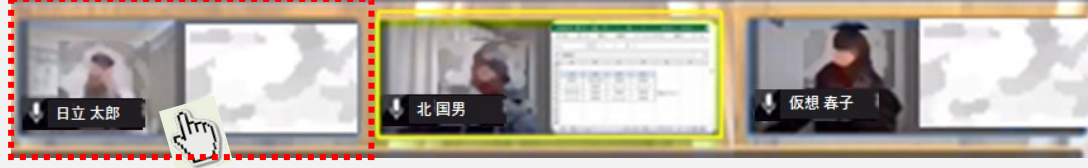

1-12. タブレット・スマートフォン対応

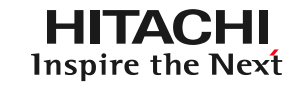

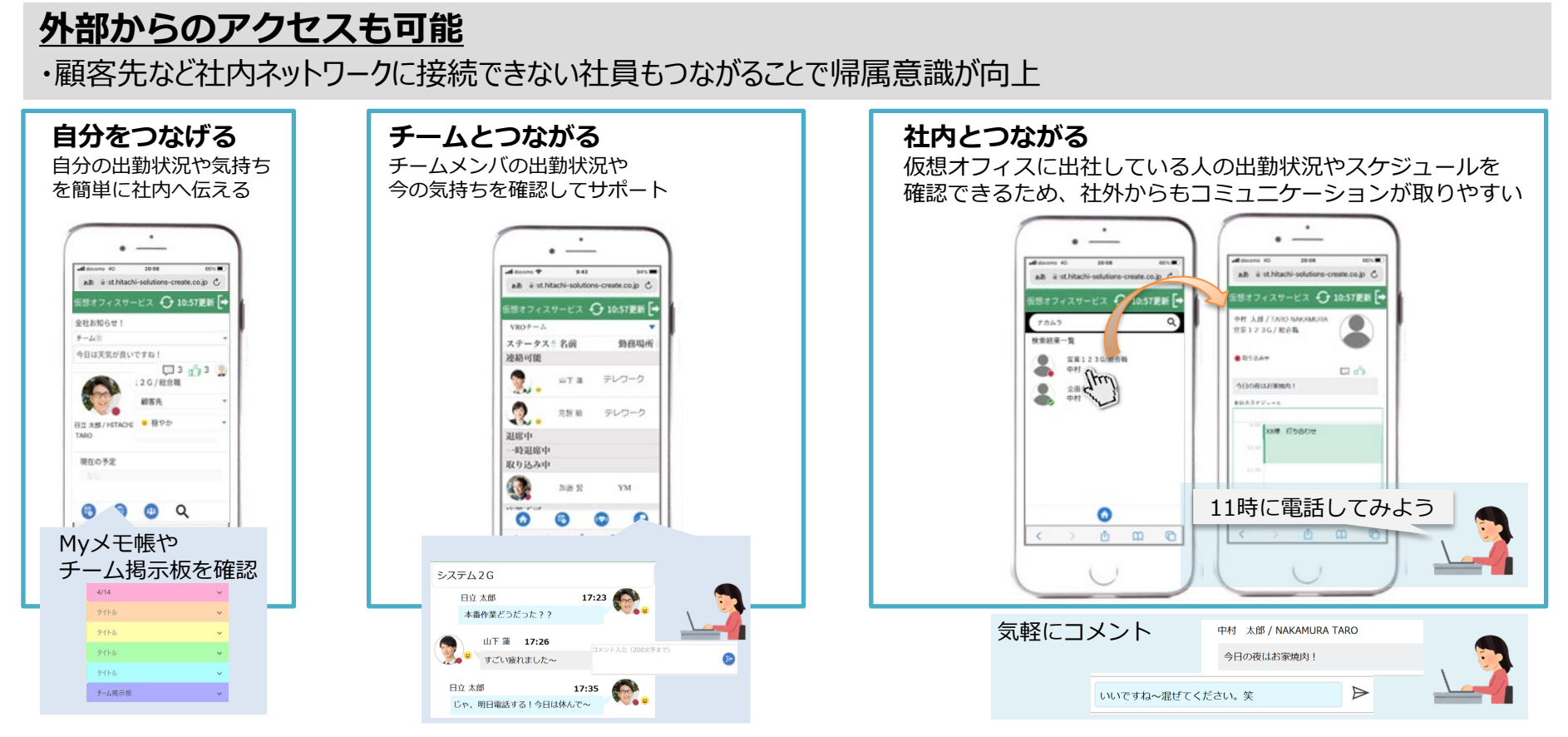

1-13. サービスに関する情報確認

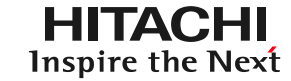

# <u>ポータルサイト</u>

#### ・仮想オフィスサービスに関する各種情報を確認可能

| <ul> <li>AS知らせ 2022/11/21         <ul> <li>125(月) V1 2 2のリリースを予定しています。詳細情報はサポートサービスよりお客様へ情報を配信予定(11/28(月))</li> <li>2022/11/20                 <ul></ul></li></ul></li></ul>                                                                                                    | TOP                                                        | インストーラ                          | リリースノート               | よくある質問             | エンハンス予定              |                                                     |
|----------------------------------------------------------------------------------------------------|------------------------------------------------------------|---------------------------------|-----------------------|--------------------|----------------------|-----------------------------------------------------|
| 2022/11/20       ・よくある質耐ページを更新しました         2022/11/15       ・ドトド2022(た使想オフィスを出展しています。         所間:2022(11/15-12/16 以下、URLより事前登録が可能です。       ・地域に関するFAQ         くHtachi Social Innovation Forum 2022 JAPAN:日立製作所 (event hitachi)>       ・ 地域に関するFAQ         ● 厚徹状況       ・ 次回メンテナンス予定         ・ 辺常爆働       ・ 2023(4/19(水) 18:00-22:00         ● 「「食を選べば」       ・ 2023(4/19(水) 18:00-22:00         ● ③ 「ほしていた」       ・ 2017 マップ、・         ● ③ 「ののとこ       ・          ● ③ 「ののとこ       ・         ● ③ 「ののとこ       ・         ● ③ 次き出しコメ       ・         ● ③ 「ののとこ       ・         ● ③ 「ののとこ       ・         ● ③ 「ののとこ       ・         ● ③ 「ののとこ       ・         ● ③ 「ののとこ       ・         ● ③ 「のこ       ・         ● ③ 「のこ       ・         ● ③ 「のこ       ・         ● ③ 「のこ       ・         ● ③ 「のこ       ・         ● ③ 「のご       ・         ● ③ 「のご       ・         ● ③ 「のご       ・         ● ③ 「のご       ●         ● ◎ ○       ●         ● ◎ ○       ●         ● ◎ ○       ●         ● ◎ ○       ● <td< th=""><th>◆お知らせ<br/>2022/11/21<br/>・12/5(月) V</th><th>1.2.2のリリースを予算</th><th><b>官しています。詳細情</b></th><th>報はサポートサーと</th><th>こスよりお客様へ情報を配信予定</th><th>2(11/28(月))</th></td<>                                                                                                    | ◆お知らせ<br>2022/11/21<br>・12/5(月) V                          | 1.2.2のリリースを予算                   | <b>官しています。詳細情</b>     | 報はサポートサーと          | こスよりお客様へ情報を配信予定      | 2(11/28(月))                                         |
| 2022/11/15<br>・HSIF2022に仮想オフィスを出展しています。<br>期間:2022/11/15-12/16以下、URLより事前登録が可能です。<br>< <u>くHtachi Social Innovation Forum 2022 JAPAN: 日立製作所 (event httachi)&gt;</u><br>◆課題状況<br>・正常稼働<br>・正常稼働<br>(次回メンテナンス予定<br>・2023/4/19(水) 18:00-22:00<br>の3 「味じゅのと」<br>の4 吹き出しコメ<br>の5 フロアマップ、<br>の5 フロアマップ、<br>の6 吹き出しコメ                                                                                                    | 2022/11/20<br>・よくある筆                                       | 戦闘ページを更新しま                      | した                    |                    |                      |                                                     |
| <br><br>・正常稼働               ・次回メンテナンス予定             ・20234/19(犬) 18:00-22:00               ・ののののののののののののののののののののののののの                                                                                                    | 2022/11/15<br>・HSIF2022<br>期間:2022/1                       | に仮想オフィスを出影<br>11/15-12/16 以下、UR | 『しています。<br>Lより事前登録が可能 | です。                |                      | TOP                                                 |
| <ul> <li>● 漆彫の元</li> <li>● 次回メラテナジスヤ差</li> <li>● 次回メラテナジスヤ差</li> <li>● 次回メラテナジスヤ差</li> <li>● 20234/19(次) 18:00-22:00</li> <li>● 空 に育を選べば</li> <li>● ② に育を選べば</li> <li>● ③ (協じのと)</li> <li>● ③ (協じのと)</li> <li>● ③ (協じのと)</li> <li>● ③ (協じなのと)</li> <li>● ③ (協じなのと)</li> <li>● ③ (協じなのと)</li> <li>● ③ (協じなのと)</li> <li>● ③ (協じなのと)</li> <li>● ③ (協じなのと)</li> <li>● ③ (協じなのと)</li> <li>● ○ (広告)</li> <li>● ○ (広告)</li> <li>● ○ ((広告)</li> <li>● ○ ((広告)</li> <li>● ○ ((広告)</li> <li>● ○ ((広告)</li> <li>● ○ ((広告)</li> <li>● ○ ((広告)</li> <li>● ○ ((広告)</li> <li>● ○ ((広告)</li> <li>● ○ ((広告)</li> <li>● ○ (((広告)</li> <li>● ○ (((((L))))</li> <li>● ○ (((((L)))))</li> <li>● ○ (((((((L))))))</li> <li>● ○ (((((((((((((((((((((((((((((((((((</li></ul> | <u><hitachi sor<="" u=""></hitachi></u>                    | cial Innovation Forum.          | 2022 JAPAN : 日立製      | 作所 (event hitachi) |                      | <ul> <li>◆ 機能に関するFAQ</li> <li>Q1 顔アイコンの画</li> </ul> |
|                                                                                                    | <ul> <li>         ◆ 稼働状況         ・正常稼働         </li> </ul> |                                 | ◆次回义;                 | ケナン人中正             |                      |                                                     |
| <ul> <li>(4) 吹き出しコメ;</li> <li>(5) フロアマップ、</li> <li>(6) 見違えて「いいの」</li> <li>(6) 開達えて「いいの」</li> <li>(6) 開達えて「いいの」</li> </ul>                                                                                                    | ◆標働状況<br>・正常稼働                                             |                                 |                       | · 2023/            | 4/19(水) 18:00-22:00  | Q2 年前はテレワー<br>に何を選べば良                               |
| 05 JL (明辺)<br>(明辺)<br>(の)<br>開意えて「い<br>(の)<br>ださい。                                                                                                    | <ul> <li>◆探働状況</li> <li>・正常稼働</li> </ul>                   |                                 |                       | · 2023/            | 4/19(7K) 18:00-22:00 | 02 年前はテレワー<br>に何を選べば良<br>Q3 「執じぃのヒン                 |
| 06 mm. こ こ しい<br>ださい。                                                                                                    | ◆標衡状況<br>・正常稼働                                             |                                 |                       | · 2023/            | 4/19(水) 18:00-22:00  |                                                     |
|                                                                                                    | <ul> <li>◆標衡状況</li> <li>・正常稼働</li> </ul>                   |                                 |                       | + 2023/            | 4/19(%) 18.00-22.00  |                                                     |

(1) (1) (1) を押してしまいました。取消する方法を教えてください。
 (27) 毎日必ず終業する必要がありますか?
 (28) 所属しているチームから抜けられますか?

よくある質問 エンハンス予定

#### 下記情報などが閲覧可能

- ・お知らせ
- ・稼働状況
- ・メンテンナンス予定
- ・各種資料(インストーラ)
- ・よくある質問
- ・エンハンス予定

1-14. リアルオフィス連携①

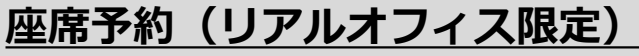

#### ・仮想オフィスからリアルオフィスの座席予約が可能 ・ハイブリッドワークでの利便性向上

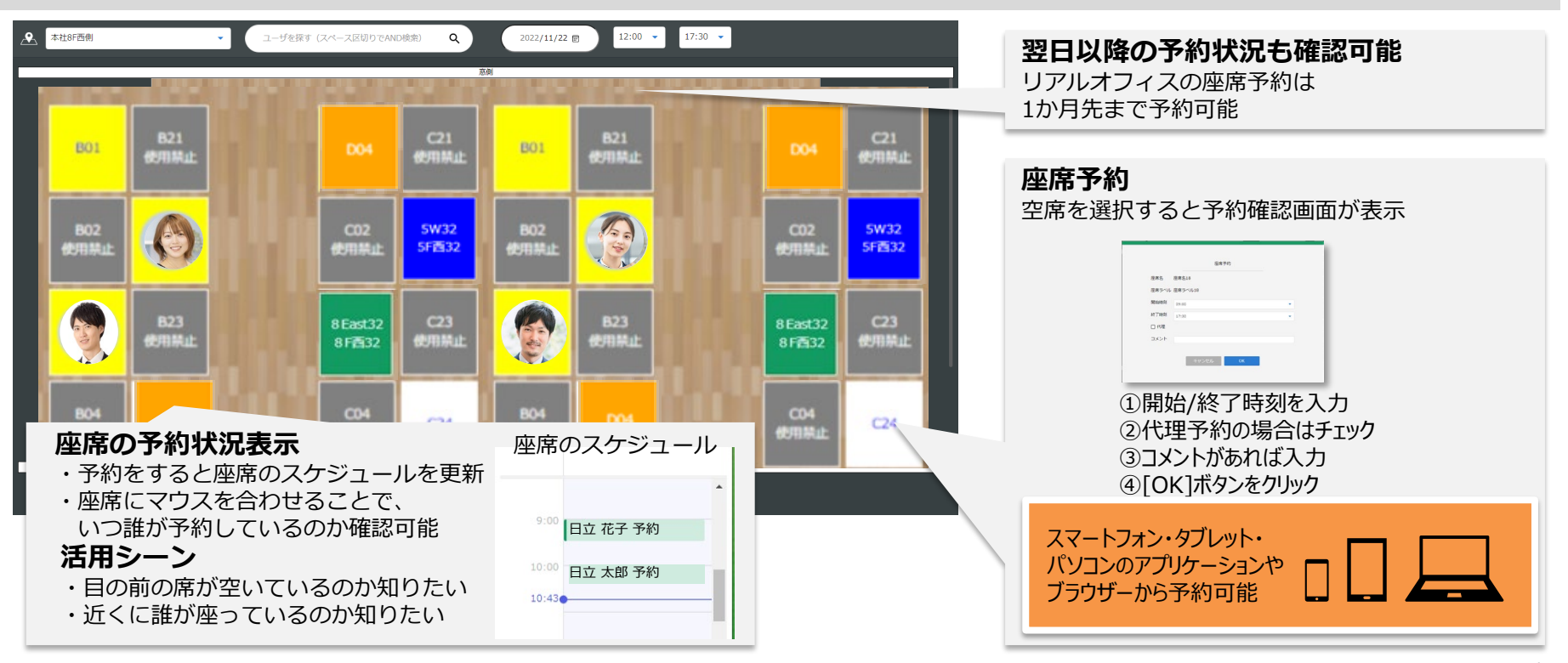

1-15. リアルオフィス連携②

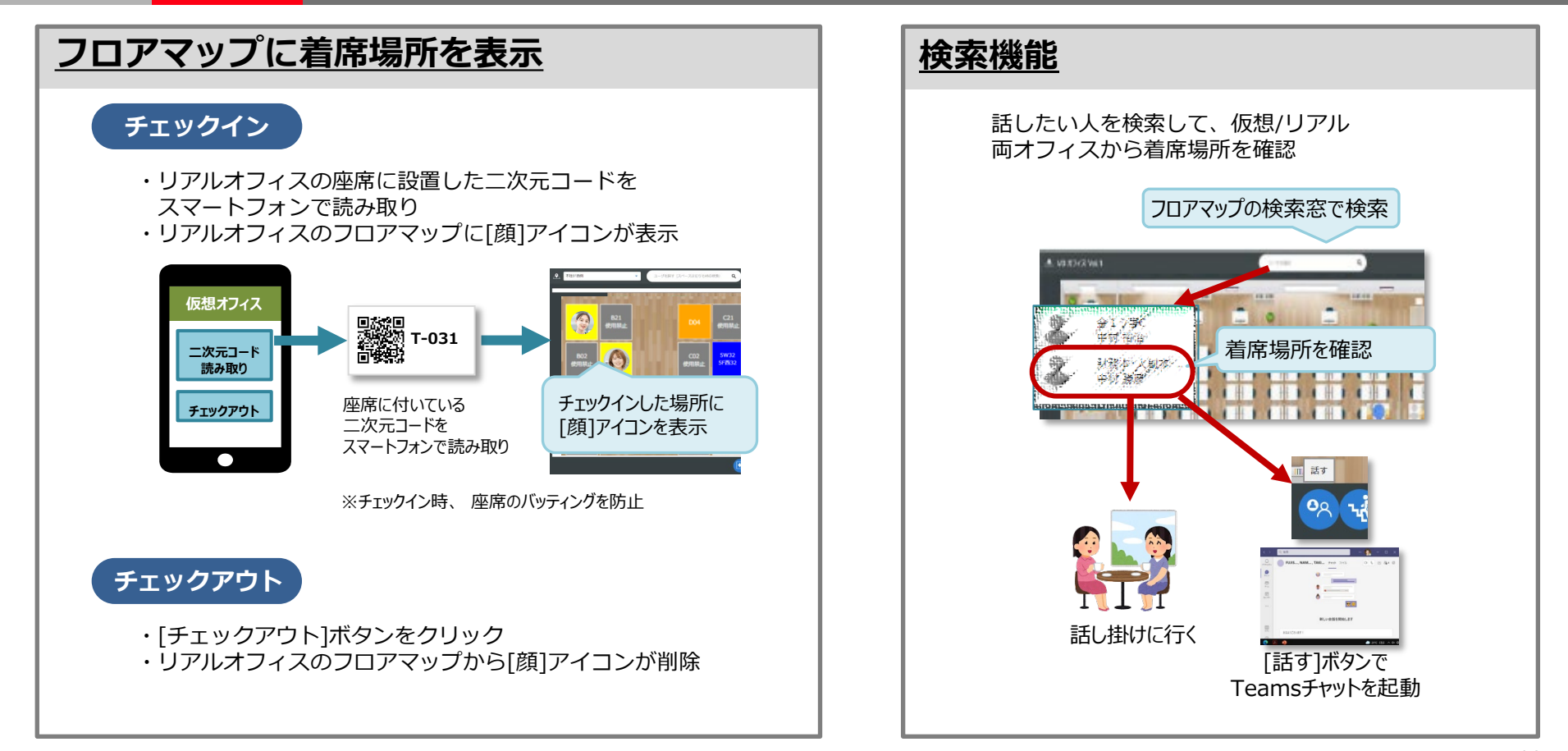

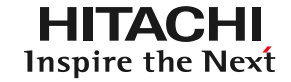

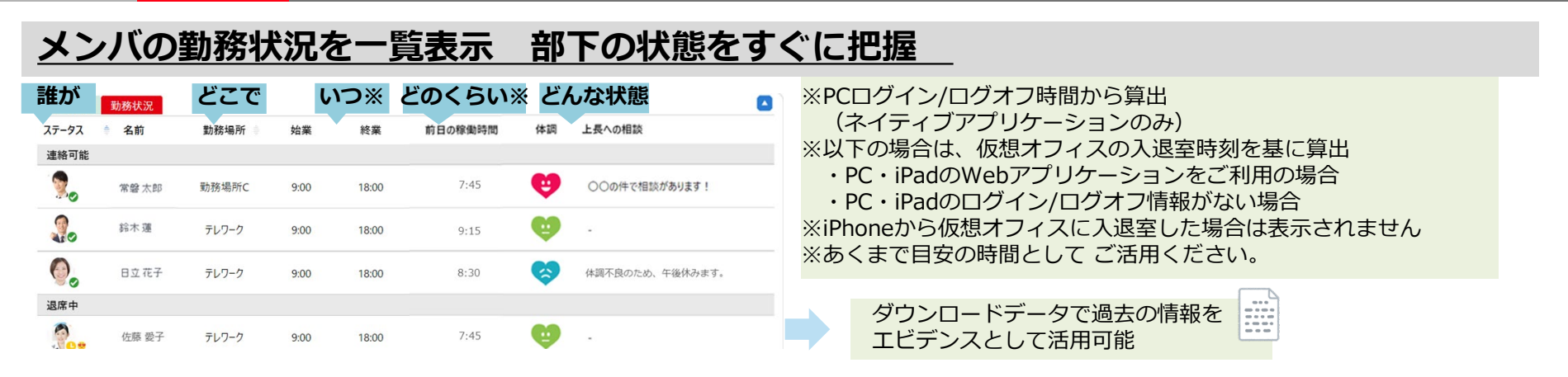

# <u>部下の出勤状況をMyボード表示&通知 メンバの不調を早期発見</u>

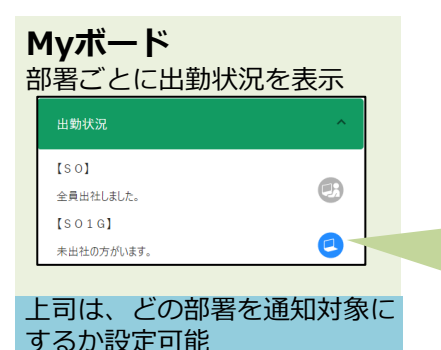

## **未出社のメンバを表示** [再フォロー不要]にチェックを入れると、Myボード に未出社であることが表示されなくなります

| 再フォロー不要 | 名前    | 出社予定時間(代行設定) |  |  |  |  |
|---------|-------|--------------|--|--|--|--|
|         | 日立 淑子 | 09 🕶 : 00 🕶  |  |  |  |  |
|         | 日立 真人 | 09 🕶 : 00 🕶  |  |  |  |  |
|         | 日立 花子 | 09 🕶 : 00 🕶  |  |  |  |  |

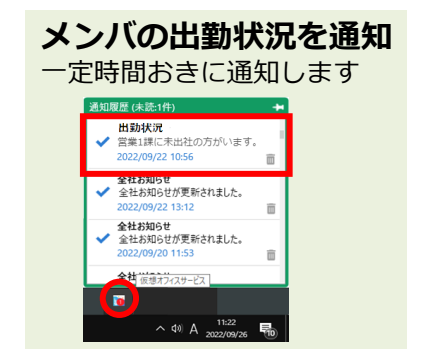

# 1-17. 離れて働く部下を見守る機能②

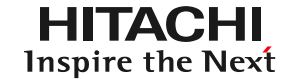

#### 退社時に声掛けが可能 部下の働きすぎを防ぐ

#### 上司が退社するとき

[終業]ボタンをクリックすると、まだ働いているメンバを一覧表示 [声掛け]ボタンで気軽に「お先に〜」や「XXさんはまだ残業?」など声掛け

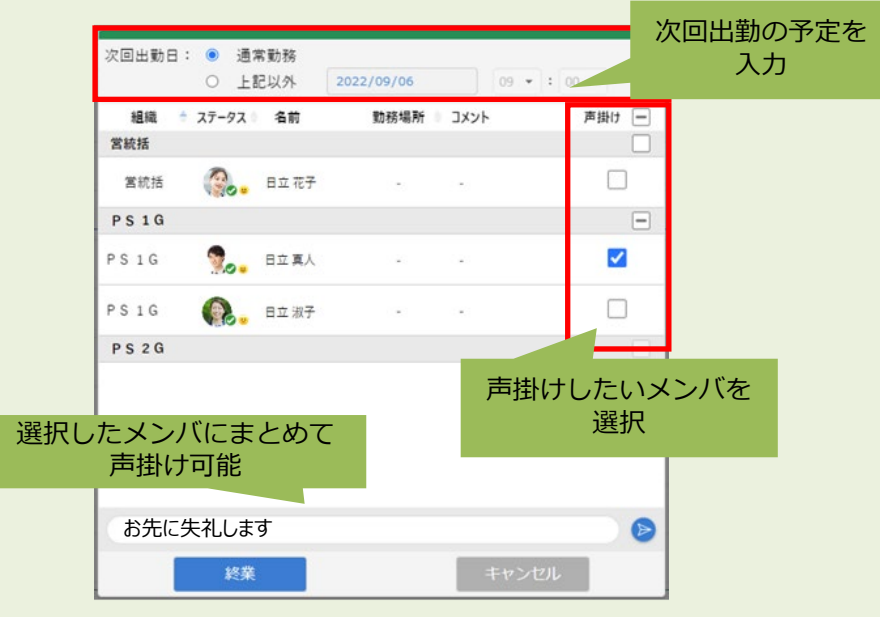

# **よこびが退社するとき** 明日の勤務予定を登録可能

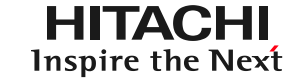

#### 話題提供機能「執事」が話題を提供

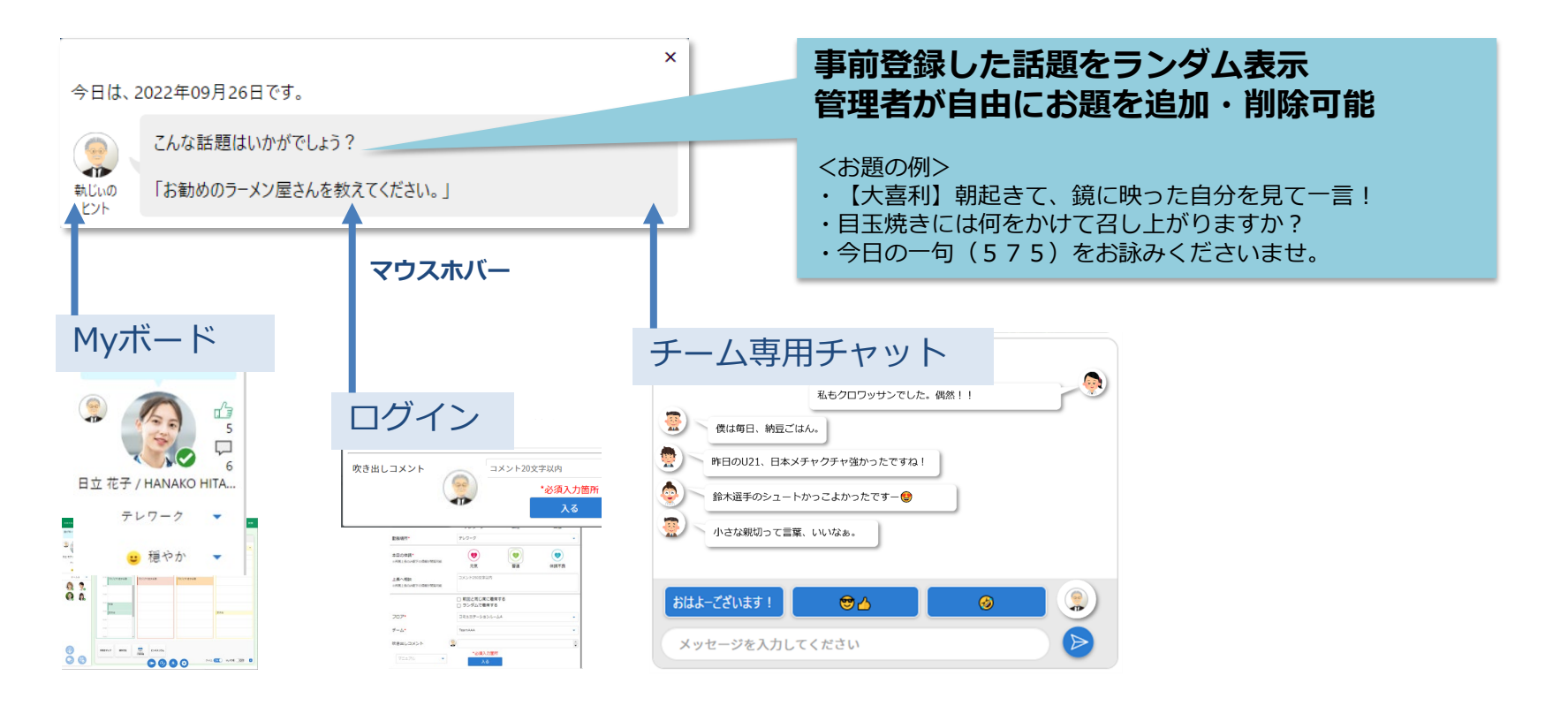

# 1-19.利用状況を自動で分析

HITACHI **Inspire the Next** 

#### Microsoft Power BIと連携

・仮想オフィスサービスの利用状況を特定期間や特定部署単位で分析可能

| 日立ソリューションズ・クリエイト<br>V1.4説明会です。よろし<br>くお願いします!<br>●<br>●<br>●<br>●<br>●<br>●<br>●<br>●<br>●<br>●<br>●<br>●<br>● | 本日の線像時間 00:<br>Myボード チームオ<br>BHF東东日時: 2023/02/27 | 111 (残以時間 07:34)<br>ポード 利用状況 チーム管理<br>オフィスサービス<br>状況レポート <sup>2</sup> | <u>座席予約</u><br>単約時にDAIで<br>上目戦日を務まず<br>ログイン3年まま<br>5.72%以上・A.52% | お知らせ管理 チャイム・音楽 出数・道数状況対象<br>91日 - 1047.<br>220月17日 2007.<br>220月17日 2007.<br>220月17日 2007.<br>220月17日 2007.<br>220月17日 2007.<br>2007.<br>2007. | ◆ 15:20 更新 ● 終<br>動務状況DL<br>(2/20)<br>其表示 ● 表示 |  |  |  |
|----------------------------------------------------------------------------------------------------|--------------------------------------------------|-----------------------------------------------------------------------|------------------------------------------------------------------|----------------------------------------------------------------------------------------------------|------------------------------------------------|--|--|--|
| 日立 春子 / HARUKO HITA                                                                                            | 立 页子 / HARUKO HITA 1. 総合評価                       |                                                                       |                                                                  |                                                                                                    |                                                |  |  |  |
| テレワーク 🔹                                                                                                    |                                                  | 評価項目                                                                  | 期間平均                                                             | 評價                                                                                                    |                                                |  |  |  |
| 🙂 穏やか 🔻                                                                                                    | 利用状况                                             | ログイン率<br>+102/0-8 - 1092-サ                                            | 37.0%                                                            | 8:一部の方の利用が進んでいます。効果を得るにはまず利用者を増やすことから、                                                                                                    | 7ネージャー思への時極的な呼びかけが効果                           |  |  |  |
| <i>≠ ≠</i> − <i>L</i> A                                                                                        |                                                  | コメント入力状況<br>コメント988年19月コメント2988-9月ログイン8                               | 20.4%                                                            | C:コメント入力があまり実施されていません。コミュニターションのきっかけになりますので構築的な利用を呼びかけましょう…                                                                                                    |                                                |  |  |  |
|                                                                                                    |                                                  | 場合登録率<br>参信登録率<br>参信登録==+00%(294++00027-24)                           | 11.4%                                                            | C: 感情登録があまり実施されていません。自身の状態を相手に伝える大事な遊園になりますので構成的な利用を呼びかけましょ                                                                                                    |                                                |  |  |  |
|                                                                                                    | コミュニケーション                                        | リアクション登録率<br>リアクション登録率 = + ポリアクション登録 + + ポロクイン                        | 149.8%                                                           | S:リアクション世界が定有しています!その調子で続けましょう。                                                                                                    |                                                |  |  |  |
| <b>.</b>                                                                                                    |                                                  | コメント返信率<br>コメント返帰率-+サロメント558巻-+サログインを                                 | 20.6%                                                            | C:コメント遊戲があまり実施されていません。標識的なコミュニケーションを呼びかけましょう。                                                                                                    |                                                |  |  |  |
|                                                                                                    |                                                  | 会話の開始率 (ユーザ)<br>9380回# (ユーザ) = 〒19380月-〒1007イン月                       | 0.4%                                                             | C: 会話機能があまり利用されていません。まずはちょっとした騒話事項に利用して                                                                                                    | りましょう.                                         |  |  |  |
|                                                                                                    |                                                  | 雑誌ルーム活用率<br>NGREESE - 〒10月200010-1002-12-0                            | 0.1%                                                             | C: 雑説税能があまり利用されていません。まずはチームメンバを雑誌に提持することから始めてみましょう。                                                                                                    |                                                |  |  |  |
|                                                                                                    |                                                  | チームボード活用率<br>チームボード活用率                                                | 47.6%                                                            | 8:一部の方の利用が進んでいます。マネージャー用への呼びかけが効果的です。                                                                                                    |                                                |  |  |  |
|                                                                                                    | チーム活動状況                                          | チームチヤット投稿率<br>テームチャット回転+=キロティット回転は-キロログインを                            | 9.8%                                                             | C:チャット機能があまり利用されていません。まずは他の挨拶に利用してみましょう。                                                                                                    |                                                |  |  |  |
|                                                                                                    |                                                  | 掲示板活用車<br>和水板活用車 - それ和水放気気気気(())、それログイン板                              | 0.7%                                                             | C:テーム県示機機能があまり利用されていまけん。マネージャー悪への映から始めてみましょう。                                                                                                    |                                                |  |  |  |
|                                                                                                    | 2. 個別利用状                                         | <b>兄</b><br>サービス利用状況レポート                                              |                                                                  |                                                                                                    |                                                |  |  |  |

#### 利用状況などの期間平均割合、 各機能の利用人数や利用方法を把握できる!

#### 利用状況 チーム管理 座席予約 お知らせ管理 チャイム・音楽 出動・退勤状況対象 勤務状況D Mvボード チームボード

#### 2.2.端末毎の利用状況

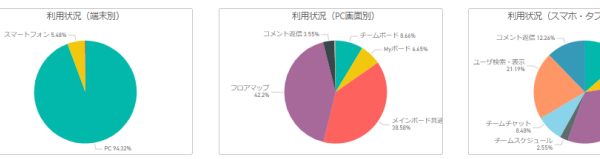

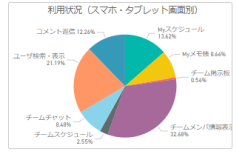

#### 2.3. コミュニケーション状況

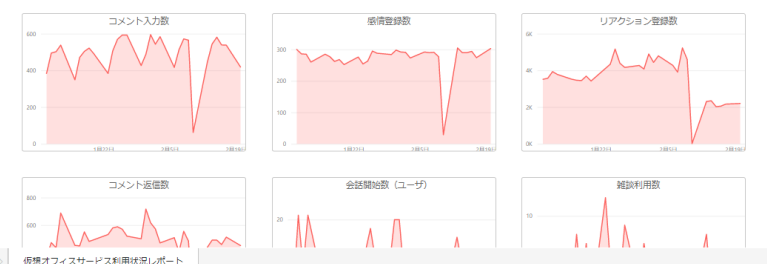

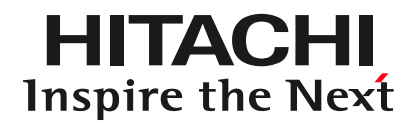

# 2. 活用例 仮想オフィスサービスを使った一日の業務

2-1. あるプロジェクトチームの1日

#### テレワークメインに働く当社のあるプロジェクトチームが、 どのように仮想オフィスを活用しているか、ご紹介します!

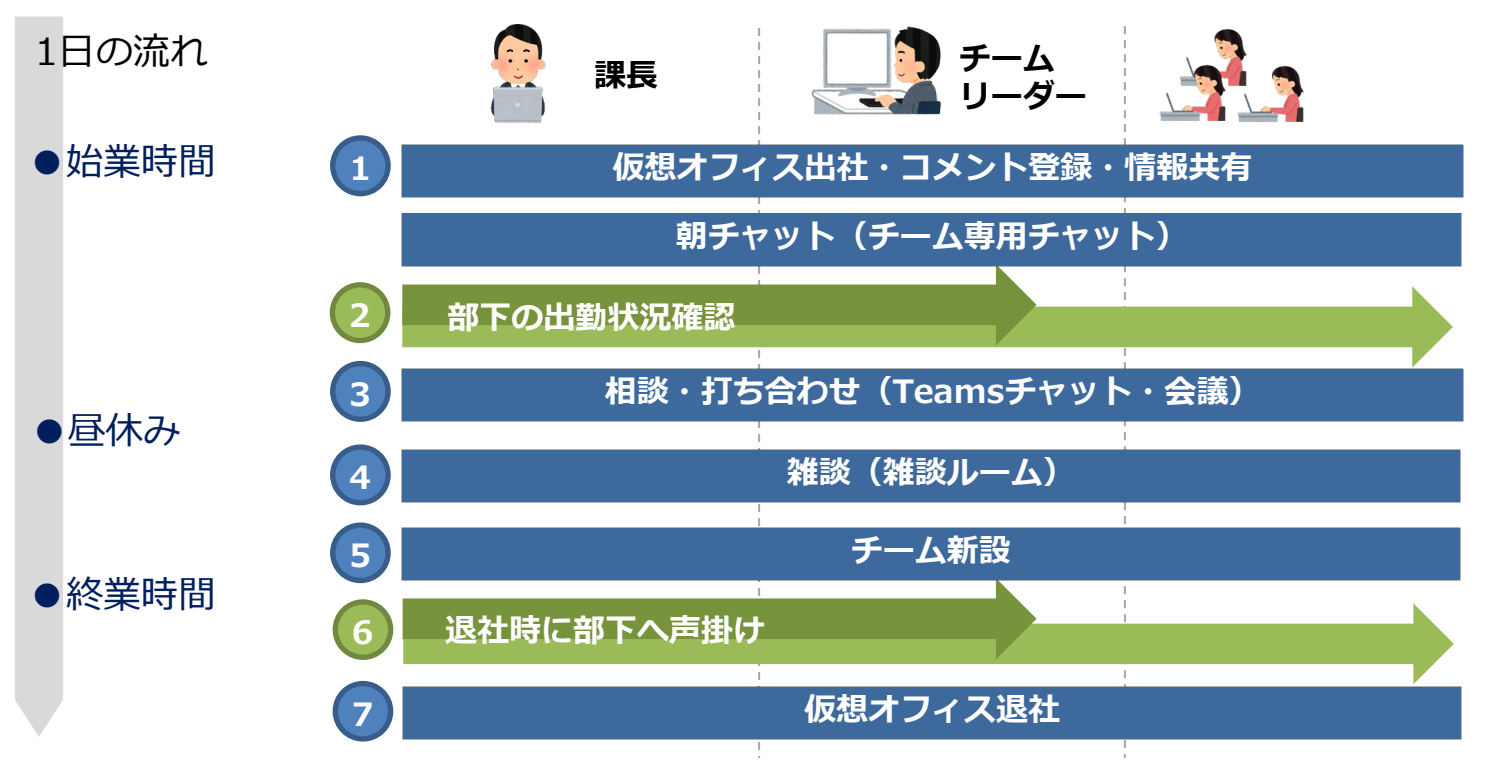

2-2. シーン① 業務開始

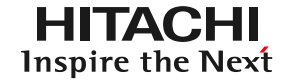

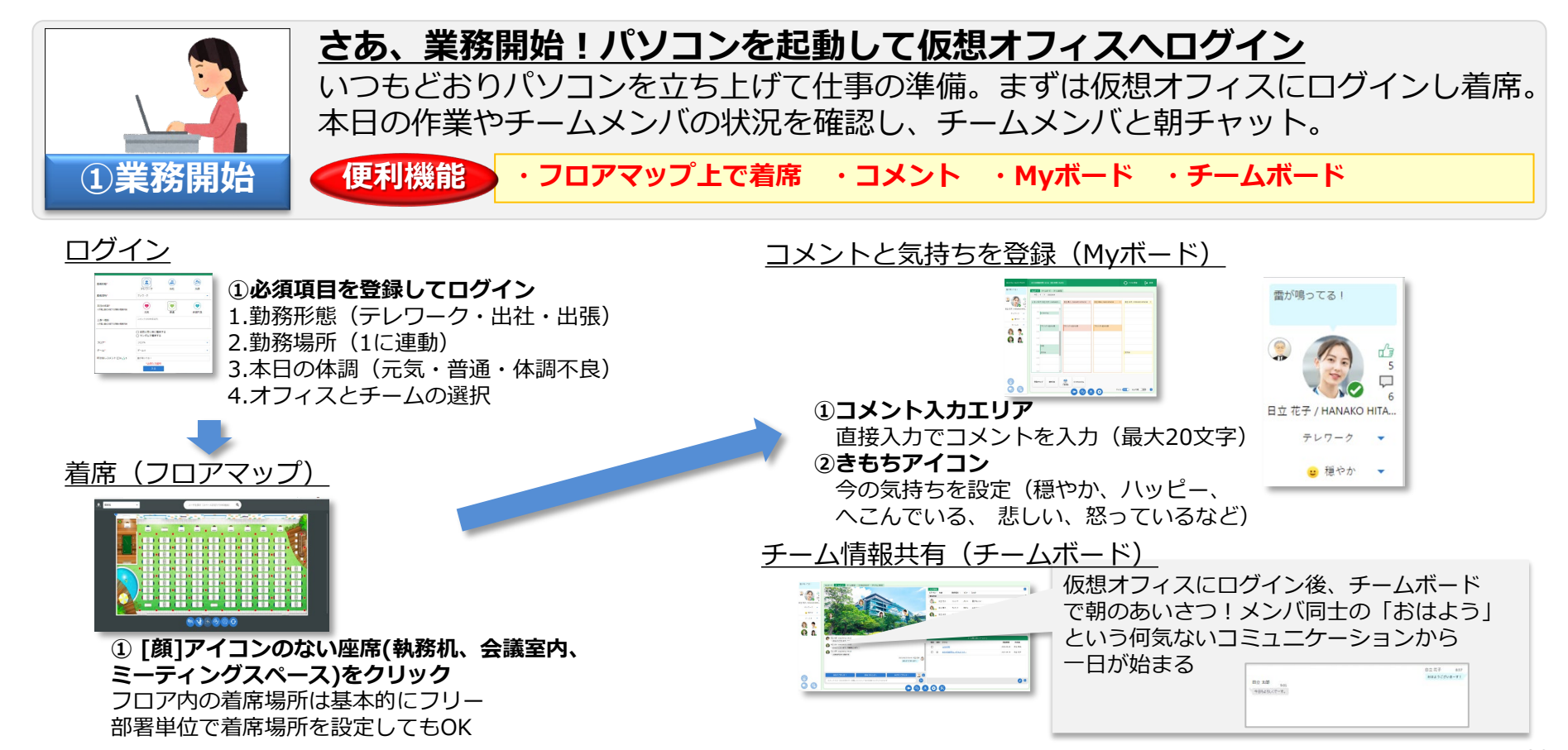

# 2-3. シーン② 課長の出社

HITACHI **Inspire the Next** 

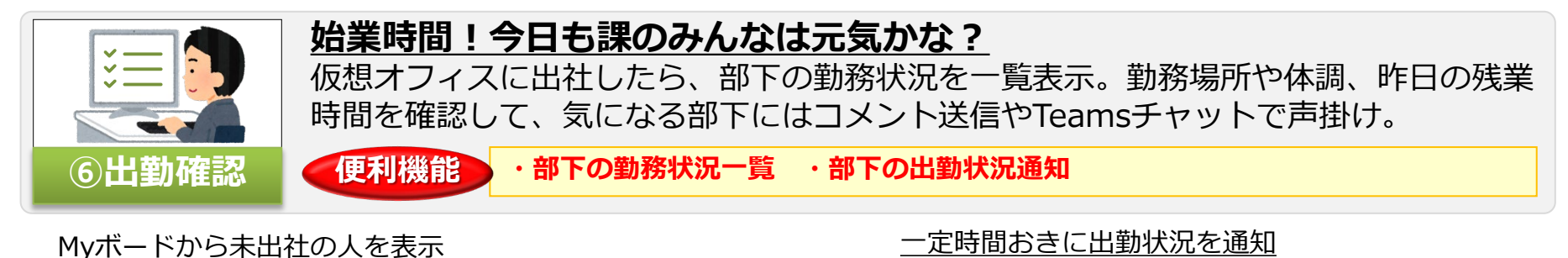

#### 未出社の人を確認できます

| 出社の方       | 2022/09/05 |              |  |  |  |  |
|------------|------------|--------------|--|--|--|--|
| 再フォロー不要 名前 |            | 出社予定時間(代行設定) |  |  |  |  |
|            | 日立 淑子      | 09 - : 00 -  |  |  |  |  |

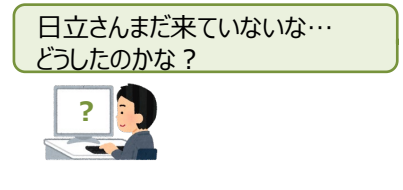

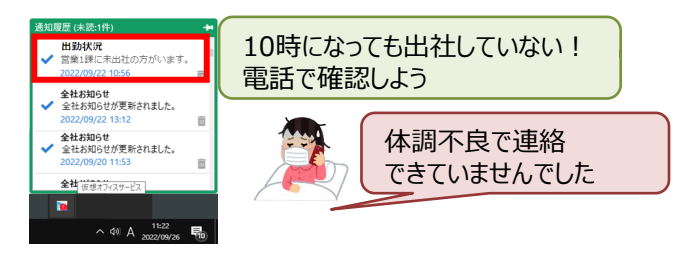

#### チームボードから勤務状況を表示

| メンバ情報 勤務状況      | R     |      |       |         |           |                                  |
|-----------------|-------|------|-------|---------|-----------|----------------------------------|
| ステータス 🕆 名前      | 勤務場所  | 始業   | 終業    | 前日の稼働時間 | 体調        | 上長への相談                           |
| 連絡可能            |       |      |       |         |           |                                  |
| 🚱。 日立花子         | テレワーク | 9:00 | 18:00 | 11.75   | ø         | -                                |
| <b>③。</b> 日立 舞子 | YM    | 9:00 | 18:00 | 8       | <b>\$</b> | 歯が痛いので、定時後に歯医者に行<br>残業不可でお願いします。 |
| 🕵 日立真人          | テレワーク | 9:00 | 18:00 | 8       | ø         |                                  |
| 20. etc. etc.   |       |      |       |         |           |                                  |

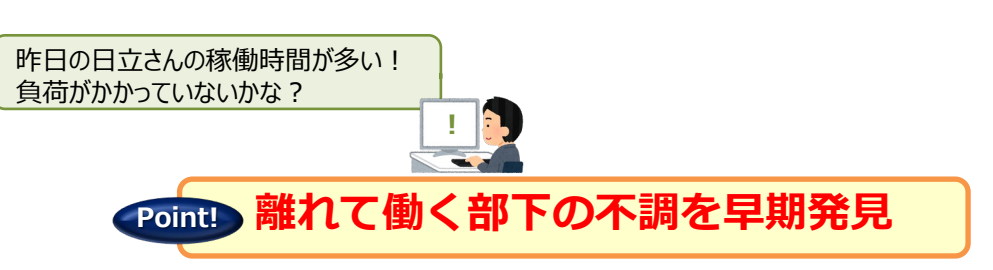

2-4. シーン③ あの人に相談したい

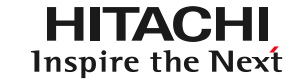

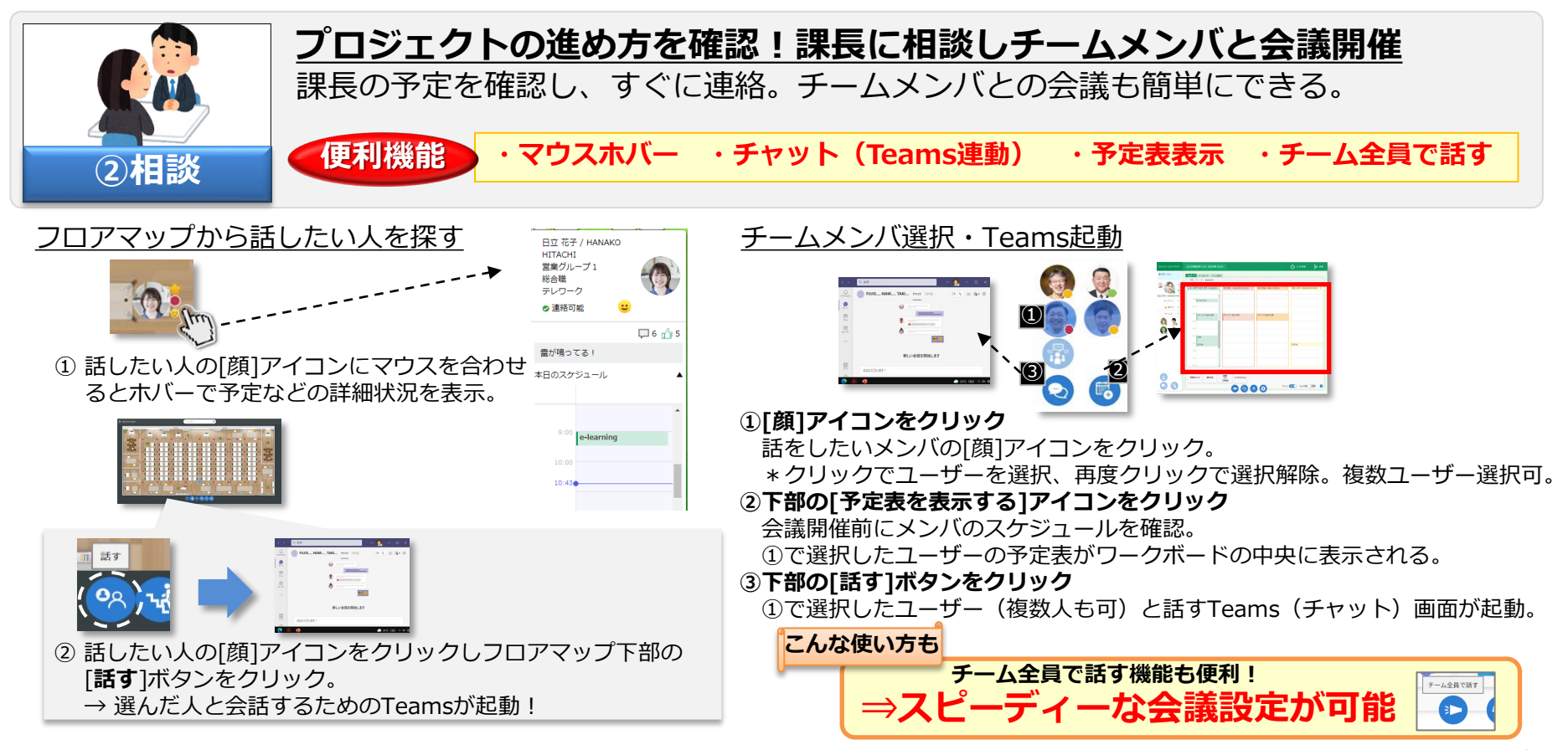

2-5. シーン④ 雑談タイム

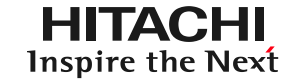

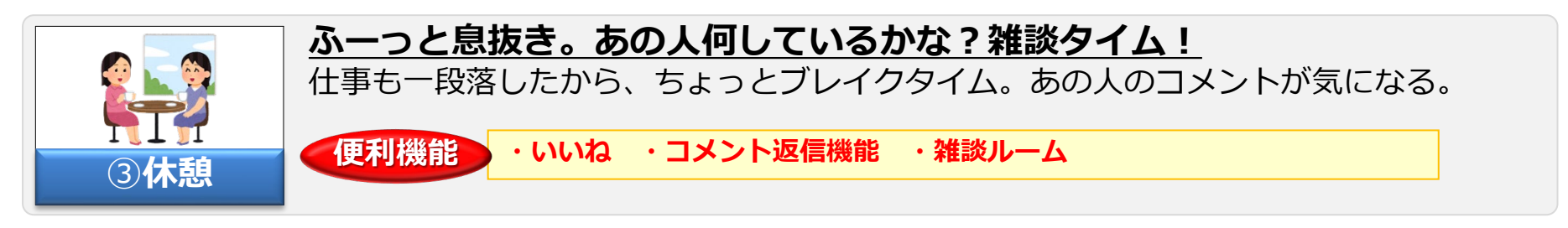

#### フロアマップからコメントを確認したい人を探す

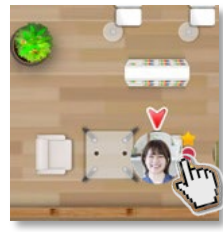

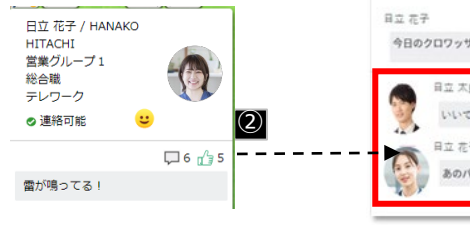

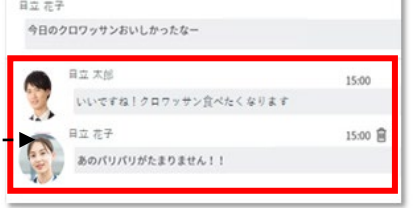

 ①話したい人の[顔]アイコンにマウスを合わせると コメントを確認することができる。
 ②コメントに[いいね]をする。
 ③コメントに返信をする。

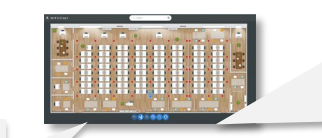

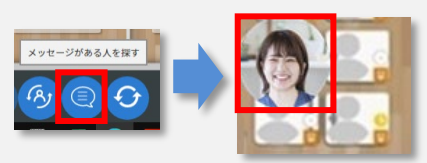

■コメントを確認する別の方法 フロアマップ下部の[メッセージのある人を探す] をクリック。 コメントがある人のアイコンが大きく表示される。

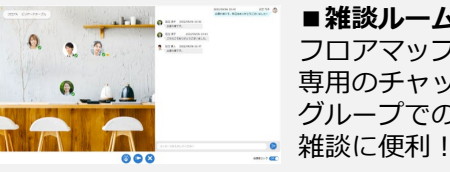

■雑談ルーム フロアマップに仮想オフィス 専用のチャットルームを設置。 グループでのちょっとした 雑談に便利!

2-6. シーン⑤ 新しいチームを追加

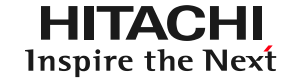

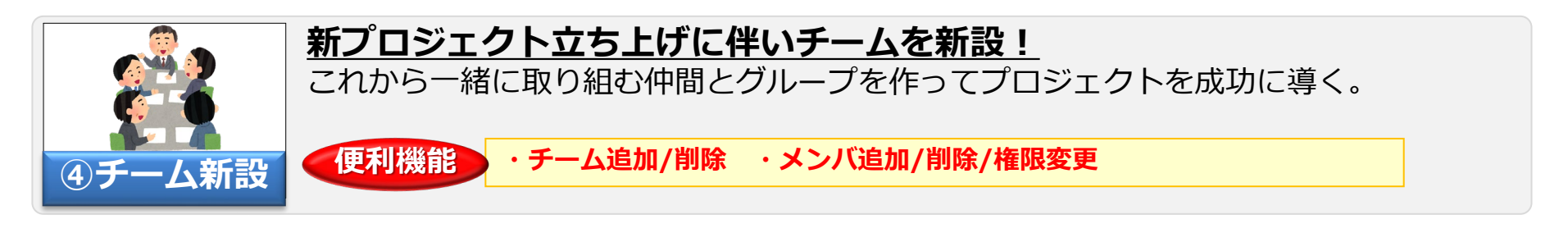

#### <u>チーム管理画面から新チーム追加</u>

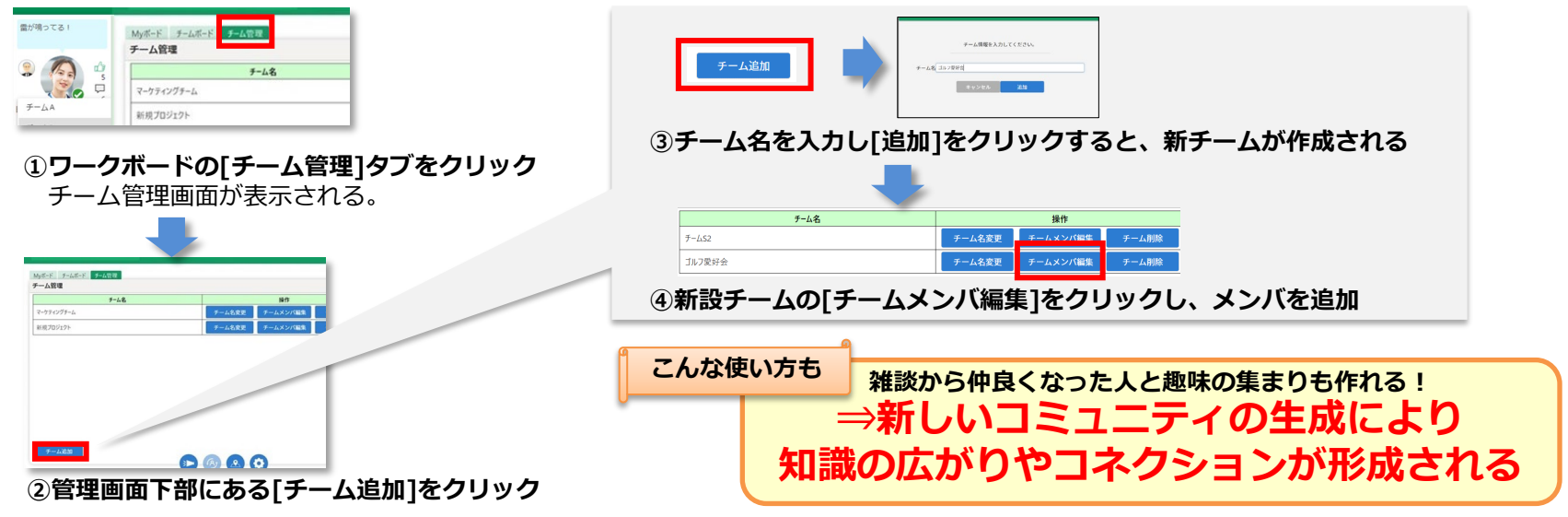

# 2-7. シーン⑥ 課長の退社

HITACHI Inspire the Next

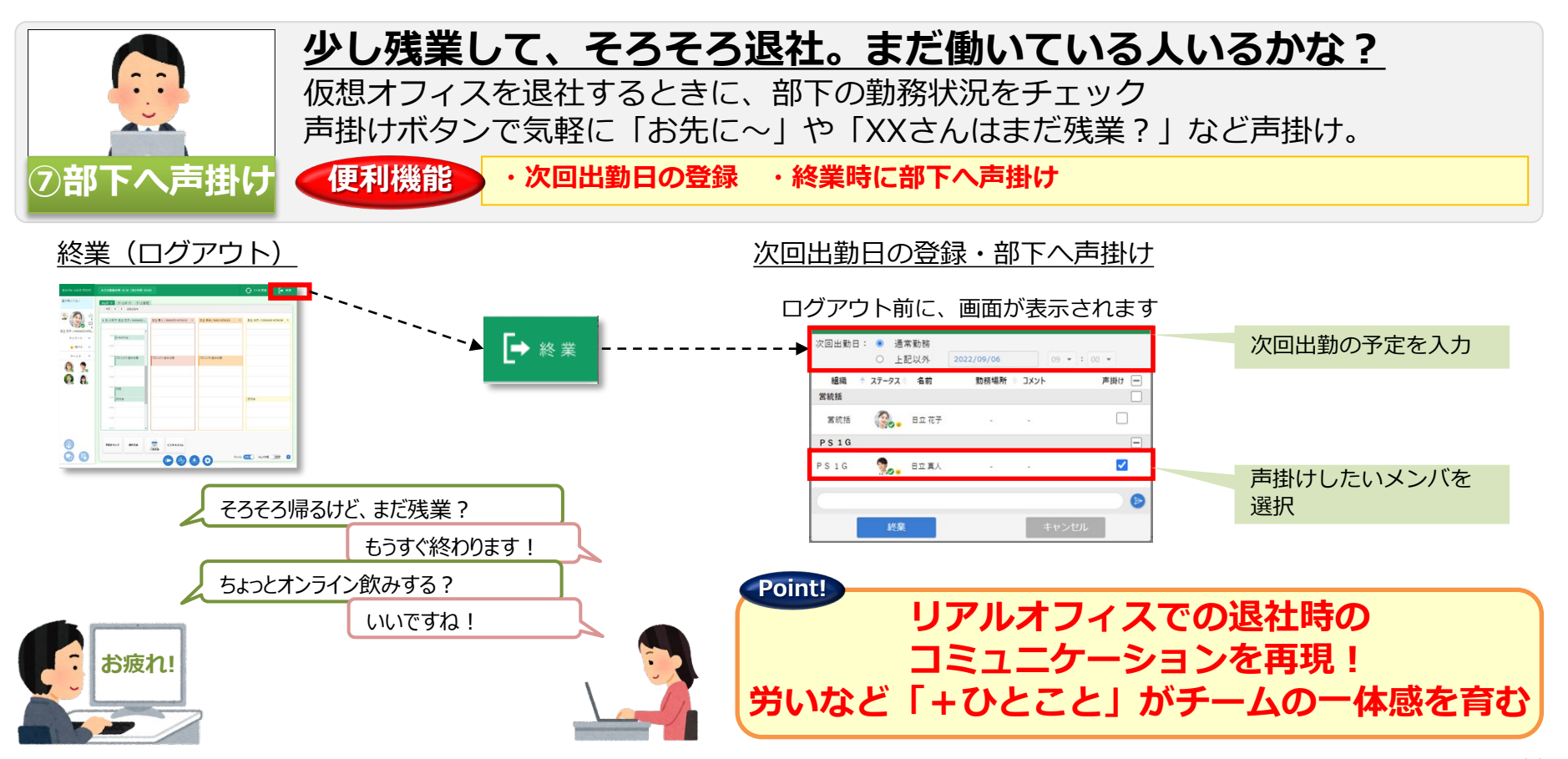

2-8. シーン⑦ 業務終了

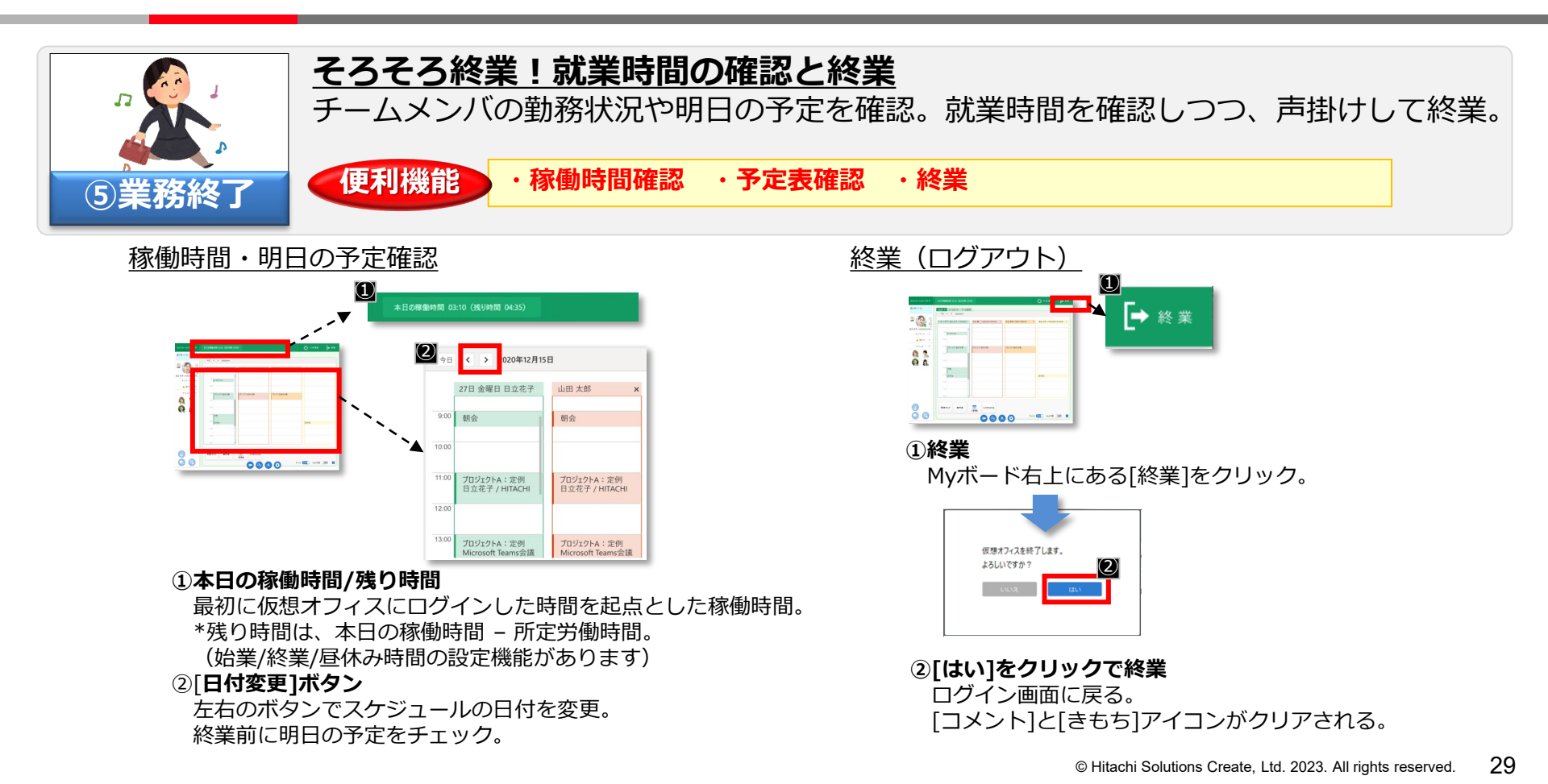

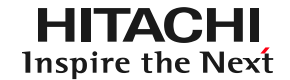

#### ■他社商品名、商標などの引用に関する表示

- Microsoft 365、Active Directory、Azure、Microsoft Edge、Microsoft Teams、Outlook、Power BI、Windowsは、 米国Microsoft Corporationの米国およびその他の国における登録商標または商標です。
- Androidは、Google Inc.の登録商標です。
- iPadOS、Safariは、Apple Inc.の商標です。
- iOSは、Apple Inc.のOS名称です。IOSは、Cisco Systems,Inc.またはその関連会社の米国およびその他の国における 登録商標または商標であり、ライセンスに基づき使用されています。
- リシテアは、株式会社日立ソリューションズの登録商標です。
- この資料に記載の会社名、製品名などは、それぞれの会社の商標もしくは登録商標です。

#### ■サービス・製品の仕様に対する表示

本資料に記載しているサービス・製品の仕様は、2023年10月現在のものです。 サービス・製品の改良などにより予告なく記載されている仕様が変更になることがあります。

#### ■お問い合わせ情報について

ご相談・ご依頼いただいた内容は回答などのため、

当社の関連会社(日立ソリューションズグループ会社)および

株式会社日立製作所に提供(共同利用も含む)することがあります。

取り扱いには十分注意し、お客さまの許可なく他の目的に使用することはありません。